TO: EPSON 愛用者

FROM: EPSON 客服中心

主題敘述:點陣印表機 Epson LQ-2190C 如何操作印表機直線性校準功能

一、列印的資料若發現直線不直的狀況時,請執行直線性校準功能

步驟 1、關閉印表機電源,選擇使用 A4 尺寸之單張紙(橫放),並將紙張調整桿調至單張進紙模式。 註:請將 A4 紙張橫放至單張進紙匣

步驟 2、按住面板上的「暫停」鍵不放並開啟印表機電源,印表機即進入直線性校準功能。

步驟 3、印表機會印出下列操作指示說明及指示燈號。

## 直線性校準

印表機會先印出操作指示說明及指示燈號,步驟如下:

- 1.印表機會印出 Draft、 HANJI high speed 及 LQ 三種程序供其校準,每一種校準程序分 別有 1~25 組參數供其選擇。
- 請用【細項+】或【細項+】鏈依照列印出來的狀態表選定最直的參數 (例如:2 參數最直,執行【細項+】或【細項+】鏈直到燈號為 ● ○ ●), 選定之後請按【設定】鍵確認。印表機即會繼續下一個步驟直到最後一個程序 (LQ)結束。
- 3. 設定完畢, 關閉印表機電源即自動儲存其設定值。

| 參數 | 字型指示燈 |    |     |
|----|-------|----|-----|
| 1  |       |    |     |
| 1  | ••0   | 14 | 000 |
| 2  |       | 15 | 000 |
| 3  | •00   | 16 | 000 |
| 4  | 0     | 17 | 000 |
| 5  | 0.0   | 18 | 800 |
| 6  | 000   | 19 | 800 |
| 7  | • • ŏ | 20 | 800 |
| 8  | •8•   | 21 | 800 |
| 9  | • ඊ ඊ | 22 | 808 |
| 10 | 8     | 23 |     |
| 11 | 8 • 8 | 24 |     |
| 12 | 880   | 25 |     |
| 13 | ŏ ● ŏ |    |     |

o: 指示燈亮

●: 指示燈熄滅

8: 指示燈閃爍

¥: 指示燈快速閃爍

步驟 4、印表機會印出Draft、Bit Image及LQ三種程序供其校準,每一種校準程序分別有1~25組參數 供其選擇。燈號定義:○ 恆亮、● 不亮、閃爍、閃爍的速度2倍

| 參數 | 字型指示燈        |
|----|--------------|
| 1  | 111          |
| 1  |              |
| 2  | • • •        |
| 3  | • • •        |
| 4  | 0 • •        |
| 5  | 0.00         |
| 6  | 000          |
| 7  | ••ŏ          |
| 8  | • 8 •        |
| 9  | • 8 8        |
| 10 | 8.00         |
| 11 | 8 <b>•</b> 8 |
| 12 | 88           |
| 13 | õ • õ        |

- 0: 指示燈亮
- ●: 指示燈熄滅
- 8: 指示燈閃爍
- ¥: 指示燈快速閃樂

步驟 5、請用「細項↑」鍵或「細項↓」鍵依照列印出來的狀態表選定最直的參數, 『 例如:參數2的線條最直,請按「細項↑」鍵或「細項↓」鍵直到燈號為 ● ○ ●』, 選定之後請按Tear Off/Bin (Set) 鍵確認。

印表機即會繼續下一個步驟直到最後一個程序(LQ)結束。

步驟 6、設定完畢,關閉印表機電源即自動儲存其設定值。註:直線性校正每種程序會列印25組。 「Draft、Bit Image 及 LQ 三種程序」,如下圖。

Hanji High Speed

| ĥ | 1 | 1 | 1 | 1 | ì | 1 | ł | 1 |     |   |   | 1  | 1  | 1 | 1 | 1 | 1 |   | 1  | No.1   | 11 | 1 | 1 | 1 | 1 | 1 | 1 | 5 | 1 | 1 | 1 | 1 | 1  | 1 | ţ      | 5 | ş | 4 | +  |
|---|---|---|---|---|---|---|---|---|-----|---|---|----|----|---|---|---|---|---|----|--------|----|---|---|---|---|---|---|---|---|---|---|---|----|---|--------|---|---|---|----|
| 1 | ł | 1 | 1 | 1 | - | ţ | 1 | 1 | 1   |   | 1 | 1  | 1  | 1 | 4 | 1 | 1 |   | 1  | No.2   | 11 | 4 | 4 | 1 | 1 | 1 | 4 | ţ | 4 | ţ | 4 | 4 | 1  | 1 | 1      | 1 | 1 | 1 | 1  |
| 1 | 1 | 1 | 1 | 1 | 1 | 1 | 1 | Ì | 1   |   |   | -  | 1  | - | 4 | 1 | ļ |   | ų  | No.3   | 11 | ļ | 1 | 1 | 1 | 1 | 1 | 1 | 1 | i | 1 | 1 | -  | 1 | 1      | - | - | 1 | i  |
| ŝ | 1 | i | 1 | i | i | i | 1 | 1 | 1   | 1 |   | í. | 1  | i | - | í | 5 |   | ii | No.4   | 11 | - | ; | 1 | 1 | 1 | i | i | ł | 1 | 1 | 1 | -  | 1 | 1      | 1 | 1 | 1 | 1  |
|   | 1 | i | 1 | : | : | 1 | 1 | i | 1   |   |   | 1  | -  | 1 | - | 1 | 1 |   |    | No.5   | 11 | 1 | 1 | 1 | 1 | i | 1 | 1 | ł | 1 | 1 | 1 | 1  | 1 | 1      | 1 | 1 | 1 | 1  |
| ł | 1 | 1 | 1 | 1 | 1 | 1 | 1 | 1 | -   | 1 |   | 1  | 1  | 1 | 1 |   | 1 |   |    | No. 6  |    |   | 1 | 1 | 1 | 1 | 1 | 1 | 1 | 1 | 1 | 1 | 1  | 1 | 1      | 1 | 1 | 1 | 1  |
|   | 1 | 1 | 1 | 1 | 1 | 1 |   |   | 1   |   |   | 1  | 1  | 1 | 1 | 1 | 1 |   |    | No.7   | 11 | 1 | 1 | 1 | 1 | 1 | 1 | 1 | 1 | 1 | 1 | 1 | 14 | 1 | 1      | 1 | - | 1 | 1  |
|   | 1 | 1 | 1 | 1 | 1 | 1 | 1 | 1 | 1   |   |   | 1  | 1  | 1 | 1 | 1 | 1 |   |    | NU.7   | 11 | 1 | 1 | 1 | 1 | 1 | 1 | 1 | 1 | 1 | 1 | - | 1  | 1 | ł      | 1 | 1 | 1 | 1  |
| 1 | 1 | 1 | 1 | 1 | 1 | 1 | 1 | 1 | 1   |   |   | 1  | 1  | 1 | 1 | 1 | 1 |   | 1  | NO.8   | 11 | 1 | 1 | Ĵ | 1 | i | 1 | i | 1 | i | 1 | ł | ţ  | ł | ł      | l | 1 | 1 | 1  |
| Î | 1 | i | i | 1 | Ì | ł | 1 | 1 | 1   | 1 |   | İ. | i  | 1 | Ì | ł | 1 |   |    | No.9   | 11 | i | 1 | ł | 1 | ł | ţ | ł |   | 1 | 1 | i | 1  | 1 | 1      | - | 1 | 1 | 1  |
| - | 1 | 1 | - | 1 | 1 | 1 | 1 | 1 | 1   | - |   | 1  | ţ  | ł | ł | 1 | i | 1 |    | No.10  | 11 | 1 | 1 | 1 | 1 | 1 | 1 | 1 | 1 | 1 | 1 | 1 | 1  | 1 | i      | 1 | 1 | 1 | ł  |
| E | 1 | 1 | 1 | 1 | 1 | 1 | 1 | - | -   | į |   | ł. | ł  | ł | i | ł | 1 | 1 | 1  | No.11  | 11 | 1 | 1 | 1 | 1 | 1 | 1 | 1 | 1 | i | ł | i | i  | ł | 1      | 1 | 1 | 1 | 1  |
| 1 | 1 | 1 | 1 | ł | 1 | 1 | ł | ļ | 1   | 1 |   | ł  | -  | 1 | 1 | 1 | 1 | 1 | 1  | No.12  | 11 | 1 | 1 | 1 | i | ł | I | Ē | 1 | 1 | i | 1 | Î  | Ì | 1      | Ì | i | i | i. |
| 1 | 1 | 1 | 1 | 1 | 1 | 1 | 1 | 1 | 1   | 1 |   | 1  | 1  | 1 | 1 | 1 | 1 | 1 | 1  | No.13  | 11 | 1 | 1 | i | 1 | Î | 1 | i | i | 1 | 1 | 1 | i  | 1 | i      | 1 | i | i | ;  |
| 1 | 1 | 1 | ł | 1 | ł | i | 1 | 1 | 1   | 1 |   | i  | ì  | 1 | 1 | 1 | 1 | 1 | i  | No.14  | 11 | 1 | 1 | 1 | i | i | i | i | 1 | 1 | 1 | i | i  | i | 1      | - | i | 1 | i  |
| i | 1 | i | i | Ť | 1 | i | 1 | 1 | 1   | 1 |   | 1  | 1  | - | ì | i | 1 | 1 | 1  | No.15  | ñ  | i | 1 | i | i | 1 | 1 |   | 1 | i | 1 | ; | i  | 1 | -      | - | 1 | 1 | :  |
| 1 | 1 | 1 | 1 | 1 | 1 | 1 | - | 1 | 1   | ; |   | :  | -  | 1 | 1 |   | 1 | - | 1  | No.16  | 11 | 1 | - | 1 | 1 | 1 | 1 | 1 | 1 | 1 | 1 | - | -  | - | 1<br>1 | 1 | 1 | 1 | 1  |
| 1 | 1 | 1 | 1 | 1 | 1 | Ì | 1 | 1 | i   | 1 |   | i. | i. | 1 | 1 | - | 1 | 1 | i  | No.17  | 11 | 1 | 1 | 1 | Î |   | 1 | 1 | 1 | - | 1 | 1 | 1  | 1 | 1      | 1 | 1 | 1 | 1  |
| 1 | 1 | 1 | 1 | ł | 1 | 1 | - | 1 | 1   | 1 |   | 1  | 1  | - | - | - | - | 1 | 1  | No. 18 | 11 | 1 | 1 | 1 | 1 |   | 1 | 1 | 1 | 1 | 1 | 1 | 1  | 1 | !      | 1 | 1 | 1 | 1  |
| - | 1 | 1 | 1 | 1 | 1 | 1 | 1 | - | 1   | 1 |   | 1  | 1  | 1 | 1 | 1 | 1 | - | !  | No. 10 | 11 | 1 | 1 | 1 | 1 | 1 | 1 | 1 | 1 | 1 | ! | ! | !  | 1 | 1      | 1 | 1 | 1 | Į. |
| 1 | 1 | 1 | ! | 1 | ł | 1 | 1 | 1 | 1   | 1 |   | !  | ł  | 1 | 1 | 1 | 1 | 1 | 1  | NU.19  | 11 | 1 | 1 | 1 | t | 1 | 1 | 1 | 1 | 1 | 1 | i | Î  | i | ł      | 1 | ł | 1 | 1  |
| 1 | 1 | 1 | 1 | 1 | 1 | 1 | - | 1 | 4.5 | l |   | ł  | l  | 1 | 1 | 1 | 1 | 1 | ł  | NO.20  | 11 | 1 | ł | ł | 1 | ł | 1 | 1 | ł | i | ŧ | i | i  | 1 | 1      | 1 | - | ł | 1  |
| 1 | ł | ł | 1 | ł | Ì | ł | ł | 1 | ł   | ł |   | ł  | ŀ  | 1 | 1 | 1 | i | ł | 1  | No.21  | 11 | 1 | 1 | t | į | 1 | 1 | ł | ł | 1 | ł | ł | 1  | 1 | 1      | 1 | 1 | 1 | ł  |
| ł | 1 | ł | ł | ł | 1 | 1 | 1 | 1 | 1   | ł |   | ł  | 1  | 1 | - | 1 | ł | ! | 1  | No.22  | 11 | ł | 1 | ł | ł | ł | 1 | 1 | 1 | 1 | 1 | 1 | 1  | 1 | 1      | 1 | 1 | 1 | ł  |
| 1 | ł | 1 | ł | ł | 1 | 1 | 1 | 1 | 1   | 1 |   | 1  | ł  | 1 | 1 | - | 1 | 1 | 1  | No.23  | 11 | 1 | ł | 1 | ł | 1 | 1 | 1 | ł | 1 | ł | 1 | 1  | 1 | 1      | ł | 1 | 1 | 1  |
| 1 | 1 | 1 | 1 | 1 | 1 | 1 | 1 | 1 | 1   | - |   | 1  | 1  | 1 | 1 | 1 | 1 | 1 | 1  | No.24  | 11 | 1 | 1 | 1 | 1 | 1 | 1 | 1 | 1 | ; | 1 | 1 | 1  | ; | 1      | 1 | 1 | 1 | 1  |
| 1 | 1 | 1 | 1 | 1 | ł | 1 | 1 | 1 | 1   | 1 |   | 1  | 1  | 1 | 1 | 1 | 1 | 1 | 1  | No.25  | 11 | į | 1 | 1 | 1 | 1 | 1 | 1 | 1 | 1 | 1 | 1 | 1  | 1 | 1      | 1 | 1 | 1 | 1  |

## Draft

| 5 | ł | 1 | 1   | 1 | 1 | 1 | - | \$ | ţ   | 1   | 1   | 1 | 1 | 1 | 1 | 1 | 4  | 1    | 10     | .1   | 11  | 1 | 1 | -   |   |   | 1 | 5 | 1 | ş | 1  | 4 | 1 | ţ | ţ | ş | ţ | 1 | 4 | 13 |
|---|---|---|-----|---|---|---|---|----|-----|-----|-----|---|---|---|---|---|----|------|--------|------|-----|---|---|-----|---|---|---|---|---|---|----|---|---|---|---|---|---|---|---|----|
| 1 | 1 | 1 | 1   | 5 | 1 | - | 1 | 1  | 1   | 1   |     |   | 1 | 1 | 1 | ţ | 4  | 1 1  | ło     | .2   | 1   | 4 | 1 | 1   |   |   | 1 | 4 | 1 | ţ | 1  | 1 | 1 | 4 | 1 | 1 | 1 | 1 | i | 10 |
| ş | 1 | - | 1   | 1 | 1 | 1 | 1 | ł  | 1   | 1   | 1   | 1 | 1 | 1 | 1 | ţ | 4  | 1 1  | ło     | . 3  | 11  | ł | 1 | 1   |   |   |   | 1 | i | 1 | 1  | 1 | 1 | į | i | - | i | 1 | 1 |    |
| 1 | 1 | 1 | 1   | 1 | 1 | ţ | 1 | 1  | 1   | 1   | 1   | 1 | ; | ţ | i | 1 | 1  | 1    | ю      | . 4  | ii. | i | ; | 1   | 1 |   | 1 | i | 1 | 1 | i  | 1 | 1 | - | 1 | 1 | į | 1 | 1 | 00 |
| Ì | 1 | 1 | 1   | - | 4 | 4 | į | Ì  | i   | i   | -   | 1 | 1 | 1 | 1 | 1 | i  | i n  | ю      | .5   | 11  | 1 | i | 1   | 1 |   | 1 | 1 | ł | i | 1  | 1 | 1 | i | 1 | 1 | i | 1 | 1 |    |
| i | - | 1 | 1   | 1 | 1 | į | i | Ì  | 1   | 1   | 1   | 1 | i | 1 | i | 1 | 1  | N    | 10     | .6   | 11  | i | 1 | -   | - | 1 | 1 | 1 | i | i | 1  | - |   | 1 | 1 |   | 1 | 1 | 1 |    |
| į | ; | 1 | 1   | 1 | i | 1 | ł | ţ  | -   | 1   | 1   | 1 | 1 | 1 | Î |   | 1  | N    | lo.    | . 7  | li  | - | 1 | 1   | 1 | 1 | 1 | - | 1 | - | 1  | 1 | 1 | 1 | 1 | i | 1 | 1 | - |    |
| 1 | i | 1 | -   |   | 1 | 1 | : | -  | i   | 1   | 1   | 1 | 1 | 1 | 1 | - | 1  | N    | 10     | .8   | 11  | 1 | 1 | 1   | 1 | 1 | 1 | 1 | 1 | 1 | 1  | 1 | 1 | 1 | 1 | 1 | - | 1 | 1 |    |
|   | ; | 1 | 1   | 1 | - | 1 | i | i  | 1   | 1   | 1   | i | - | 1 | - | 1 | 1  | N    | ю      | .9   | 11  | 1 | 1 | 1   | 1 | 1 | 1 | l | 1 | 1 | 1  | ; | 1 | 1 |   | 1 | 1 | 1 | 1 |    |
| - | i | 1 | i   | i | 1 | i | 1 | 1  | 1   | 1   | 1   | 1 | 1 | 1 | - | 1 | 1  | N    | 0      | . 10 | 11  | 1 | 1 | 1   | 1 | 1 | 1 | 1 | - | - | 1  | 1 | 1 |   |   |   | 1 | 1 | 1 |    |
| - | i | 1 | 1   |   | 1 | 1 | 1 | 1  | -   | 1   | -   | 1 | 1 | 1 | 1 | 1 | 1  | N    | 0.     | .11  | 11  | 1 | 1 | 1   | 1 |   |   | 1 | 1 | 1 | 1  | 1 | 1 | : | ł | 1 | 1 | 1 | 1 |    |
|   | 1 | 1 | -   | 1 | 1 | 1 |   | 1  | 1   | 1   | 1   | - | 1 |   | 1 | 1 | 1  | N    | 0.     | 12   |     |   | 1 | 1   | 1 | 1 | 1 |   | 1 | 1 | 1  | 1 | 1 | 1 | 1 | 1 |   | 1 | 1 |    |
| 1 | 1 | 1 | 1   | 1 | 1 | 1 | 1 | 1  | 1   | 1   | 1   | 1 | I | 1 | 1 |   | 1  | N    | 0.     | .13  | H   | - | 1 | -   | 1 | 1 |   | 1 | 1 | 1 | 1  | 1 | ł | 1 | 1 | - | 1 | 1 | - |    |
| 1 | 1 | 1 | 1   | 1 | 1 | 1 |   | 1  | 1   | 1   | 1   | 1 | 1 | 1 | 1 | 1 | -  | N    | 0.     | .14  | H   | 1 | 1 | 1   | 1 |   |   |   | 1 | 1 | 1  |   | 1 | 1 | 1 | 1 | - |   | 1 |    |
| 1 | - | 1 | 1   | 1 | 1 | 1 | 1 |    | 1   | 1   | 1   | 1 | 1 | 1 | 1 | 1 | 1  | N    | 0.     | 15   | H   | - | 1 | 1   | 1 | 1 | 1 | 1 | 1 | 1 | 1  | 1 | - | 1 | - | - | - | 1 | 1 |    |
| 1 | 1 | 1 |     | 1 | 1 | 1 | - | 1  | -   | 1   | -   | 1 | 1 |   | 1 | - | 1  | N    | 0      | 16   | 11  | 1 | - | 1   | - | 1 | 1 | 1 | - | 1 | 1  | ! | 1 | 1 | 1 | - |   | 1 | 1 |    |
| 1 | 1 | 1 | 1   | 1 | 1 | 1 | 1 | -  | 1   | 1 . | 1   | 1 | 1 | 1 | - | 1 |    | N    | 0      | 17   | 11  | 1 |   | 1 1 |   | 1 | 1 | 1 | 1 | 1 | 1  | 1 | 1 | 1 | - | 1 | 1 | 1 | ! |    |
| 1 | - | 1 | -   | - | 1 | 1 | 1 | 1  | 1   | 1   | 1   | 1 | 1 | 1 | 1 | - |    | N    | 。<br>。 | 18   | 11  | 1 | 1 | 1   | 1 |   | 1 | 1 | 1 | 1 | 1  | 1 | 1 | 1 | ! | 1 | 1 | ţ | 1 |    |
| 1 | 1 | 1 | 1 . | 1 | 1 | 1 | 1 | 1  |     | 1 1 | 1 1 | 1 | 1 | 1 | 1 | - | 1  | N    | o.     | 10   | 11  | 1 | 1 | 1   | 1 | 1 | 1 | 1 | 1 | 1 | !  | ! | 1 | 1 | ļ | 1 | 1 | 1 | ļ |    |
| 1 | 1 | 1 | 1   | 1 | 1 | 1 | 1 | 1  | 1   | 1 1 | 1   | 1 | 1 | 1 | 1 | 1 | 11 |      | 0.     | 20   | 11  | 1 | - | 1   | 1 | 1 | 1 | 1 | 1 | ! | ļ  | ļ | ţ | 1 | 1 | 1 | Î | 1 | 1 |    |
| 1 | 1 | 1 | 1   | 1 | 1 | 1 | 1 | 1  | 1   | 1   | 1   | 1 | 1 | ! | 1 | 1 | 11 |      |        | 20   | 11  | 1 | ţ | 1   | 1 | ł | 1 | 1 | 1 | ļ | ļ  | l | l | 1 | 1 | 1 | İ | ł | t |    |
| 1 | 1 | 1 | 1   | 1 | 1 | 1 | ! | 1  | 1   | !   | 1   | 1 | 1 | 1 | 1 | 1 | 11 | . Ne | ο.     | 21   | 11  | 1 | 1 | ł   | 1 | 1 | 1 | ł | ł | ł | ŧ. | ļ | ł | 1 | 1 | 1 | ł | ł | ł | B  |
| 1 | 1 | ţ | 1   | 1 | 1 | 1 | 1 | :  | 1   | 1   | 1   | 1 | 1 | 1 | 1 | 1 | !! | PN . | 0.     | ~~   | 11  | t | ţ | ţ   | 1 | 1 | 1 | 1 | ļ | t | ł  | ł | 1 | 1 | 1 | 1 | ł | ł | ł | ł  |
| 1 | 1 | 1 | 1   | 1 | 1 | 1 | 1 | -  | 1 - | 1.  | t   | 1 | 1 | 1 | 1 | ţ | 11 | N    | 0.     | 23   | 11  | t | t | ł   | ł | t | 1 | 1 | 1 | 1 | ł  | 1 | 1 | 1 | 1 | ł | ł | ł | ł |    |
| 1 | 1 | 1 | 1   | 1 | 1 | t | ł | t  | t   | ţ   | ţ   | t | 1 | ł | İ | ł | tt | N    | 0.     | 24   | 11  | i | l | 1   | 1 | 1 | - | - | 1 | 1 | ł  | 1 | 1 | 1 | 1 | 1 | 1 | ł | ł | 1  |
| ł | ł | t | ť   | Ê | ł | ł | ł | ł  | t   | 1   | ł   | 1 | ł | 1 | ł | 1 | 11 | N    | 0.     | 25   | 11  | 1 | 1 | ł   | ł | 1 | 1 | 1 | ŕ | ł | ł  | 1 | ł | ł | ł | 1 | ł | ł | ł | i  |

| ţ | 1  | 1 | 1 | 1 | 1 | 1 | - | 5 | -    | - | - | 1 | 1 | 1 | 1 | Ļ | 11 | No.1  | ł  |   |   |   |   | 1 | Ļ | ţ | 1 | ţ | 1 | 1 | ł | 1 | 4 | 1 | 4 | ţ | ţ |
|---|----|---|---|---|---|---|---|---|------|---|---|---|---|---|---|---|----|-------|----|---|---|---|---|---|---|---|---|---|---|---|---|---|---|---|---|---|---|
| 1 | 1  | 1 | 1 | - | 1 | 1 | 1 | 1 | -    | - | 1 | 1 | 1 | 1 | 1 | 4 | 11 | No.2  | i  |   |   |   |   | 1 | i | 1 | 4 | į | i | 1 | - | i | 1 | 1 | - | - | - |
| 1 | 1  | - | 1 | 1 | 1 | 1 | 1 | 1 | -    | 1 | 1 | 1 | 1 | 1 | 1 | ł | 11 | No.3  | 1  |   |   |   |   | 1 | 1 | 1 | 1 | - | 1 | i | i | i | 1 | 1 | i | i | 1 |
| 1 | -  | 1 | 1 | 1 | 1 | 1 | 1 | 1 | 1    | 1 | 1 | 1 | 1 | 1 | 1 | 1 | 11 | No.4  | 1  |   |   |   | 1 | 1 | 1 | 1 | ł | 1 | 1 | 1 | 1 | 1 | 1 | 1 | 1 | i | 1 |
| ł | 1  | 1 | 1 | 1 | 1 | 1 | 1 | 1 | 1    | 1 | 1 | 1 | 1 | 1 | 1 | 1 | 11 | No.5  | 1  | 1 |   | 1 | 1 | 1 | 1 | 1 | ţ | 1 | 1 | 1 | 1 | 1 | i | 1 | 1 | 1 | - |
| ţ | 1  | 1 | 1 | 1 | 1 | 1 | 1 | 1 | 1    | - | - | 1 | 1 | 1 | 1 | - | 11 | No.6  | ļ  | 1 | 1 | 1 | 1 | 1 | 1 | 1 | 1 | 1 | 1 | 1 | 1 | 1 | - | 1 | - | 1 | - |
| ŝ | 1  | 1 | 1 | 1 | 1 | - | 1 | 1 | 1.57 | 1 | 1 | 1 | 1 | 1 | 1 | 1 | 11 | No.7  | 1  | 1 |   | - | 1 | 1 | 1 | 1 | 1 | 1 | 1 | 1 | 1 | - | - | Î | Î | 1 | - |
| 1 | ł  | ł | 1 | 1 | 1 | 1 | 1 | 1 | 1    | 1 | 1 | 1 | 1 | - | - | 1 | 11 | No.8  | 1  | 1 | 1 | 1 | 1 | 1 | 1 | 1 | - | 1 | 1 | 1 | - | - | i | i | i | i | i |
| 1 | 1  | 1 | 1 | 1 | 1 | 1 | 1 | - | -    | 1 | 1 | 1 | 1 | ł | ł | 1 | 11 | No.9  | 1  | 1 | 1 | 1 | 1 | - | 1 | i | i | 1 | i | i | 1 | i | i | i | i | 1 | 1 |
| 1 | 1  | 1 | 1 | 1 | 1 | - | 1 | 1 | -    | 1 | 1 | 1 | 1 | 1 | 1 | 1 | 11 | No.10 | 1  | - | 1 | 1 | 1 | 1 | 1 | i | Î | 1 | i | 1 | i | i | i | i | i | 1 | i |
| - | 1  | ł | 1 | - | - | 1 | 1 | 1 | -    | 1 | 1 | 1 | 1 | 1 | 1 | 1 | 11 | No.11 | 11 | 1 | - | 1 | 1 | 1 | 1 | Ì | 1 | 1 | Ì | 1 | 1 | 1 | i | - | 1 | 1 | i |
| 1 | ł  | - | 1 | 1 | 1 | 1 | 1 | 1 | 1    | 1 | 1 | 1 | - | - |   | 1 | 11 | No.12 | 11 | 1 | 1 | 1 | 1 | 1 | Ì | Ì | - | - | 1 | - | 1 | 1 | i | 1 | 1 | 1 | 1 |
| ł | 1  | 1 | 1 | 1 | 1 | ļ | 1 | 1 | -    | 1 | 1 | į | ţ | ł | ļ | 1 | H  | No.13 | 1  | 1 | 1 | 1 | 1 | i | ł | 1 | 1 | 1 | 1 | 1 | 1 | 1 | 1 | 1 | 1 | 1 | 1 |
| 1 | 1  | 1 | 1 | 1 | 1 | 1 | ļ | ļ | ł    | 1 | 1 | ; | ł | 1 | ł | 1 | 11 | No.14 | 11 | 1 | 1 | 1 | 1 | - | 1 | 1 | 1 | 1 | 1 | 1 | 1 | 1 | 1 | 1 | 1 | 1 | 1 |
| 1 | ł  | 1 | 1 | į | ţ |   | 1 | 1 | ł    | 1 | 1 | 1 | 1 | 1 | 1 | 1 | 11 | No.15 | 11 | 1 | ł | 1 | 1 | i | ţ | i | - | 1 | 1 | 1 | 1 | 1 | 1 | 1 | 1 | 1 | 1 |
| 1 | 1  | 1 | 1 | i | i | i | 1 | 1 | ł    | 1 | 1 | 1 | 1 | ł | 1 | 1 | 11 | No.16 | 11 | - | 1 | 1 | 1 | 1 |   | 1 | 1 | 1 | 1 | 1 | 1 | 1 | 1 | 1 | 1 | 1 | 1 |
| 1 | Į. | ł | i | 1 | i | 1 | 1 | 1 | 1    | 1 | 1 | 1 | 1 | 1 | 1 | 1 | 11 | No.17 | 11 | 1 | 1 | 1 | 1 | 1 | 1 | 1 | 1 | 1 | 1 | 1 | 1 | 1 | 1 | 1 | 1 | 1 | 1 |
| i | 1  | 1 | ł | 1 | 1 | 1 | 1 | 1 | 1    | 1 | 1 | 1 | i | i | ł | 1 | 11 | No.18 | 11 | 1 | 1 | 1 | 1 | ł | 1 | 1 | 1 | 1 | 1 | 1 | ł | 1 | 1 | 1 | 1 | 1 | 1 |
| ł | 1  | 1 | 1 | 1 | ł | 1 | 1 | 1 | 1    | 1 | 1 | i | 1 | - | ł | 1 | 11 | No.19 | 11 | 1 | 1 | 1 | 1 | 1 | 1 | 1 | 1 | 1 | 1 | 1 | ł | 1 | 1 | 1 | 1 | 1 | 1 |
| ł | 1  | 1 | 1 | 1 | 1 | 1 | 1 | 1 | 1    | 1 | ł | ł | ł | 1 | ł | 1 | 11 | No.20 | 11 | 1 | 1 | 1 | 1 | ł | I | ł | 1 | 1 | 1 | 1 | 1 | 1 | 1 | 1 | 1 | 1 | 1 |
| 1 | ł  | 1 | 1 | ł | 1 | 1 | 1 | 1 | 1    | 1 | ł | ł | 1 | 1 | ł | 1 | 11 | No.21 | 11 | 1 | 1 | 1 | 1 | 1 | 1 | 1 | 1 | 1 | 1 | 1 | ł | 1 | 1 | 1 | 1 | ; | ł |
| 1 | 1  | ł | ł | ł | ŧ | ł | ! | 1 | 1    | 1 | 1 | 1 | 1 | ł | 1 | 1 | 11 | No.22 | 11 | 1 | 1 | ł | ł | 1 | 1 | 1 | 1 | 1 | 1 | 1 | ł | 1 | 1 | 1 | 1 | 1 | 1 |
| 1 | 1  | 1 | ł | ŧ | 1 | 1 | 1 | 1 | 1    | 1 | 1 | 1 | 1 | 1 | + | 1 | 11 | No.23 | 11 | 1 | 1 | ł | 1 | ł | ł | 1 | 1 | 1 | ł | 1 | 1 | 1 | ! | 1 | 1 | 1 | 1 |
| 1 | ł  | 1 | 1 | ł | 1 | 1 | 1 | ł | 1    | 1 | 1 | ł | 1 | ł | ł | 1 | 11 | No.24 | #  | 1 | 1 | 1 | 1 | 1 | ł | ł | 1 | 1 | 1 | 1 | ł | 1 | ł | 1 | 1 | 1 | 1 |
| ł | 1  | 1 | 1 | ł | ł | ł | 1 | 1 | ł    | 1 | ł | ł | ł | ł | 1 | ł | 11 | No.25 | 11 | 1 | 1 | f | ł | 1 | 1 | 1 | ł | 1 | 1 | 1 | ł | 1 | 1 | 1 | 1 | ł | 1 |

LQ